## UNIVERSITY OF WISCONSIN SYSTEM

## **Review Employee's Absence Balances – Manager**

Managers can view an employee's absence balances.

## **Leave Reports**

- 1. Access the <u>Time/Absence Dashboard</u>.
- 2. Click **Absence Balances** in the left side bar.
- Click the name of the employee.
  NOTE: To change search results, enter information in the search options fields and click Search.
- 4. If the employee has multiple jobs, change which job absences are being viewed by clicking the **Display Balances for Job** drop down and changing the job.
- 5. To view balances for previous pay periods, use the drop down to identify the period to review. **NOTE**: When viewing previous time period, the projected balance amount is no longer shown.